## SETTING UP ONLINE PROFILE

All existing profiles will need to be recreated with the new billing software. Below are the steps for setting up a new profile

From our website <u>www.nudrc.org</u> click on the bill payment options then click "pay your bill now"

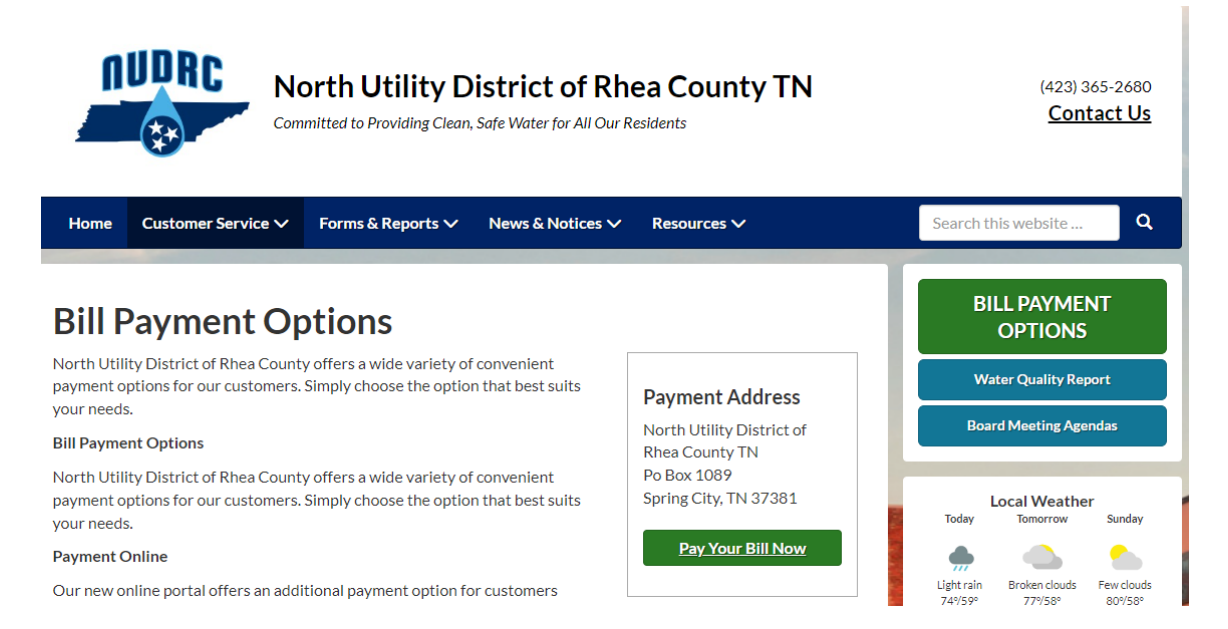

## Our new Ampstun portal will open. Click register account.

|          | Reliable Essential Support         |  |
|----------|------------------------------------|--|
| Username |                                    |  |
| Password |                                    |  |
|          | SIGN IN                            |  |
|          | QUICK PAY                          |  |
|          | Register Account                   |  |
|          | Forgot Your Password?              |  |
|          | VEINFU & SECURED<br>UEVERS SECURES |  |

Enter the full name as it appears on your bill and enter your account number.

| NOTE: Account number | ers are now 6 digits! | Please use the following | format for account nui | mbers |
|----------------------|-----------------------|--------------------------|------------------------|-------|
|----------------------|-----------------------|--------------------------|------------------------|-------|

| Existing Account Number Format | New Account Number Format |
|--------------------------------|---------------------------|
| Accounts 1-9                   | Accounts 100001-100009    |
| Accounts 10-99                 | Accounts 100010-100099    |
| Accounts 100-999               | Accounts 100100-100999    |
| Accounts 1000-1999             | Accounts 101000-101999    |

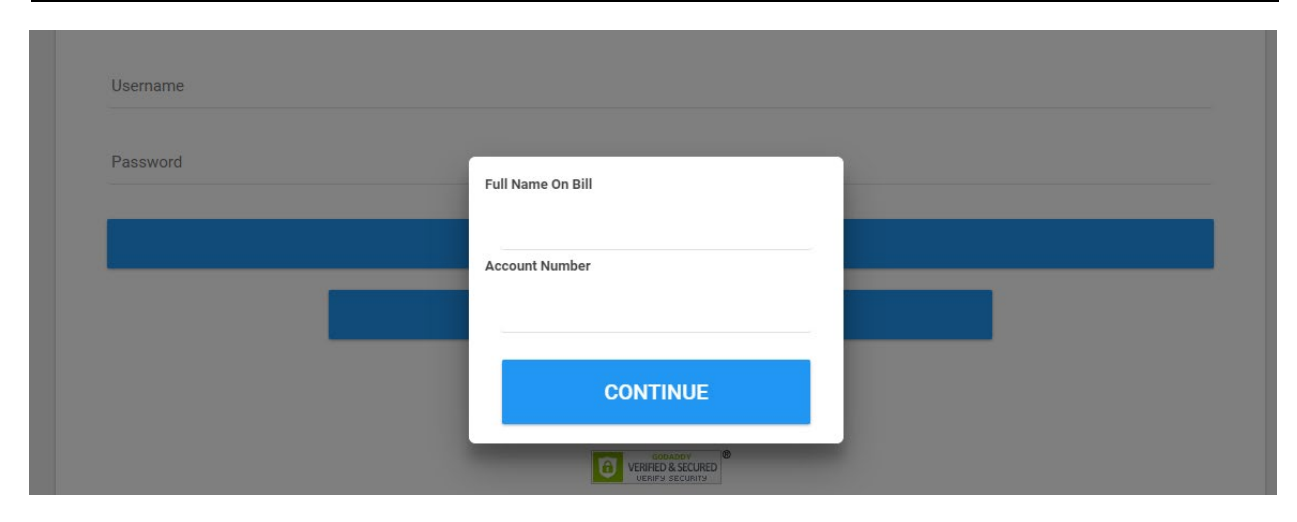

Once you click continue the following screen will pop up. Click continue.

| Reliable Essential Support                                                                           |  |
|----------------------------------------------------------------------------------------------------|--|
| Company<br>NUDRC<br>Customer<br>100700 : NORTH UT. DIST. OF RHEA C                                   |  |
| If the information above is correct, please<br>continue. Otherwise contact your utility<br>provider. |  |
|                                                                                                    |  |
| CONTINUE                                                                                             |  |

Once you complete the information requested click Complete Registration.

| Company                            |  |
|------------------------------------|--|
| NUDRC                              |  |
| Customer                           |  |
| 100700 : NORTH UT. DIST. OF RHEA C |  |
| E-Mail                             |  |
| office@nudrc.org                   |  |
| Confirm E-Mail                     |  |
| office@nudrc.org                   |  |
| Password                           |  |
|                                    |  |
| Confirm Password                   |  |
|                                    |  |
| COMPLETE REGISTRATION              |  |

You can then sign in using the credentials you chose. The home screen will look like your previous online portal.

|        | Current Customer   |                            | 1-0700 : 23928 F | RHEA COUNTY HWY |
|--------|--------------------|----------------------------|------------------|-----------------|
|        | Dashboard          | Acco                       | unt Balance      |                 |
|        | Automatic Payments | \$                         | 0.00             |                 |
| C      | Make A Payment     | 2024-03-31 Balance Forward |                  |                 |
| -      | Contact Info       | Account Balance            |                  |                 |
| $\sim$ | Billing Address    | 1                          | Recent           | t Billed Usage  |
| \$     | User Settings      |                            |                  |                 |
|        | Contact Us         |                            |                  |                 |
| Ċ      | Logout             |                            |                  |                 |
|        |                    |                            |                  |                 |
|        |                    | 11/2023 12/2023            | T<br>01/2024     | Ť<br>02/2024    |

If you have any questions or problems, please contact Crystal at the office.

423-365-2680 or office@nudrc.org